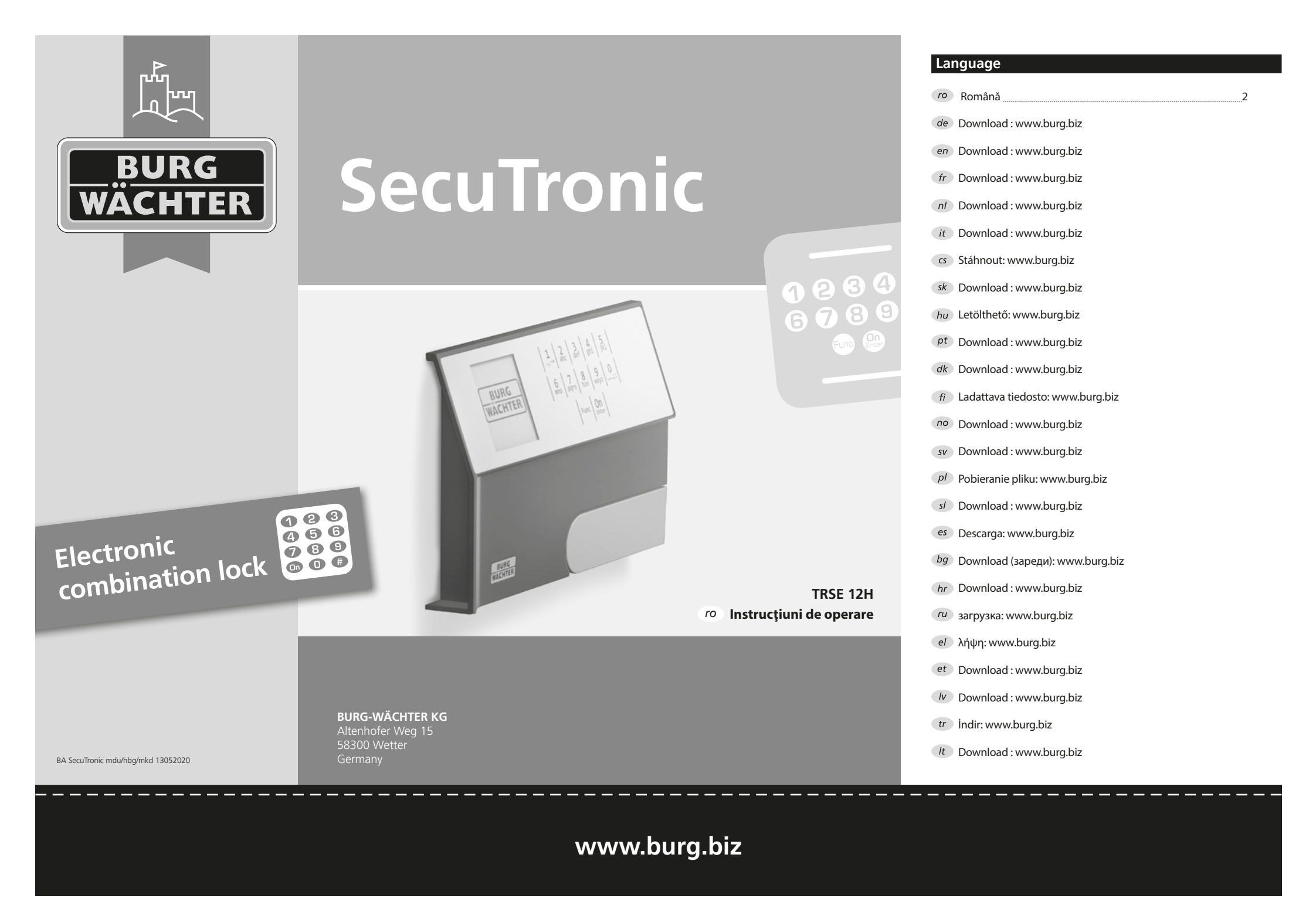

# Stimate client,

Mulțumim că v-ați decis pentru un seif BURG-WÄCHTER cu unitate electronică SecuTronic. Acest bloc electronic este certificat conform ECB•S clasa A. Ați obținut, astfel, un produs care îndeplinește cerințele deosebit de ridicate privind siguranța și care a fost dezvoltat și fabricat în conformitate cu cele mai noi standarde tehnice. Această încuietoare este certificată corespunzător EN 1300:2018. (clasificarea aferentă incintelor de valori a încuietorilor de înaltă siguranță conform valorii lor de rezistență împotriva deschiderii neautorizate).

# Important: Înainte de programare vă rog să citiți cu atenție instrucțiunile de utilizare și păstrați-le pentru o eventuală consultare ulterioară.

Vä dorim multe bucurii cu noul dumneavoasträ seif BURG-WÄCHTER. Al dumneavoasträ Burg-Wächter KG

# Generalități

# Activare

Conectarea blocului electronic se realizează cu tasta One de la tastatură. Concomitent, display afișează un moment logo-ul BURG-WÄCHTER înainte să apară masca de introducere pentru codul PIN.

# Limbi

Ghidarea în meniul de pe display este disponibilă în douăsprezece limbi și poate fi setată prin punctul de meniu Limbi. O explicitare exactă în acest sens există în capitolul "Meniu Limbă/Language".

# Timpi de blocare

Ca asigurare împotriva manipulărilor, blocul electronic al încuietorii blochează accesul la seif pentru cinci minute dacă a fost introdus de trei ori succesiv un cod numeric greșit. Apoi, la fiecare introducere eronată, pentru zece minute. Pe parcursul acestui timp de blocare, pe display este decrementat timpul încă rămas. O deschidere a seifului nu este posibilă pe parcursul acestei durate, nici chiar cu un cod valabil de utilizator sau administrator.

# Creșterea protecției anti-efracție

Vă rugăm să aveți în vedere să nu transmiteți codurile către persoane neautorizate. De aceea, păstrați codurile într-un loc sigur, astfel încât acestea să fie accesibile numai persoanelor împuternicite. Dacă un cod se pierde, încuietoarea trebuie să fie trecută pe un nou cod sau schimbată.

- Codul de lucru se va modifica imediat ce încuietoarea este pusă în funcțiune.
- Nu este permis să fie utilizate coduri care se pot ghici ușor (de ex. 1-2-3-4-5-6).
- Nu este permis să fie utilizate drept cod date personale (de ex. zile de naștere) sau alte date care pot fi deduse în cazul cunoașterii deținătorului codului.
- După schimbarea codului, încuietoarea se va verifica de mai multe ori cu uşa de siguranță deschisă.

Atenție: Toate modificările codului de administrator, ale codului de fabrică și ale codului de utilizator se vor realiza cu ușa spațiului de valori deschisă! După ce sistemul de închidere a fost trecut pe un cod nou, el trebuie să fie acționat de mai multe ori cu ușa deschisă cu noul cod.

# Posibilități de introducere

# Taste numerice:

Cifrele "1"-"0" sunt utilizate de ex. pentru introducerea codului.

# Tasta "Func":

Tasta "Func" își adaptează funcția la situația actuală. Fie se trece la nivelul de meniu prece-

dent prin acționarea tastei, respectiv se șterge

un caracter introdus, fie se trece la meniul principal. Display-ul afișează funcția actuală a tastei.

# Tasta "On/Enter":

Tasta "On/Enter" pornește sistemul, respectiv selectează punctul de meniu actual.

# Tastele "1" și "2":

Dacă există mai multe posibilități de selecție, se poate derula în sus cu aceste taste. Dacă acest lucru este posibil, display-ul îl va afișa prin săgețile corespunzătoare.

# Display

- A Arată dacă prin intermediul tastei "Func" se poate revoca ultima introducere (<) sau se poate trece în meniul principal (M).
- B (2:▼) se afişează dacă se poate derula în jos cu tasta "2".
- C (1:▲) se afişează dacă se poate derula în sus cu tasta "1".
- (I) indică nivelul de încărcare al bateriei.
- (a/a) indică dacă încuietoarea a validat deblocharea și seiful poate fi astfel deschis.

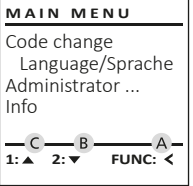

# E D Code entry:

# Deschidere

2 3 4 5 abc def ghi jkl

6 7 8 9 0 mno pqrs tuv wxyz ;:

Func On

# Deschidere cu codul PIN

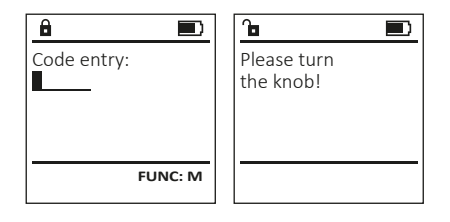

- Conectați încuietoarea cu tasta <sup>On</sup> <sup>Enter</sup>.
- Introduceți codul PIN cu 6 poziții (din fabricație "1-2-3-4-5-6").
- Pe display apare "Please turn the knob!" (Rugăm acționați maneta rotativă!).
- Rotiți maneta.

# Structura meniului

# Structura meniului

- Modificarea codului
- Limbă/Language
- Administrator
  - > Utilizator
    - > Creare
    - > Stergere
  - > Reorganizare
  - > Procese
  - > Autentificare
- Info
- > Info sistem
- > Verificare sistem

# Descriere a funcțiilor meniului

# Meniul Modificare cod

Modificarea codului de administrator, precum si a codului de utilizator. Atragem atenția că, din motive de securitate, codul de administrator setat din fabricatie trebuie să fie modificat pe un cod setat individual.

MAIN MENU

Code change

Administrator ...

Info

â

â

Code change completed!

New Code:

Language/Sprache

2: ▼ FUNC: <

FUNC: M

FUNC: <

- Conectati încuietoarea cu tasta <sup>On</sup>
- Apoi apăsați Func.
- Apare "Main menu" (Meniu principal).
- Confirmati cu On Enter.
- Cu tasta 1, respectiv 2, puteti derula acum până când este marcat administratorul/utilizatorul al cărui cod urmează să fie modificat.
- Confirmati cu On Enter.
- Introduceți de la tastatură codul vechi sau cel din fabricație valabil până în prezent și apăsați On Enter.
- Introduceti cu tastatura noul cod si confirmati cu On Enter.
- Repetati introducerea si confirmati din NOU CU On
- Dacă introducerea este corectă, apare "Code change completed!" (Modificare de cod executată).
- Apăsati o tastă oarecare.

Note: When a safe lock is first started up, additional information on the current date and time are requested:

- Enter the day (2 digits)
- Enter the month (2 digits)
- Enter the year (2 digits)
- Enter the hour (2 digits)
- Enter the minutes (2 digits)

# Meniu Limbă/Language

- Conectati încuietoarea cu tasta On Enterna
- Apoi apăsati Func.
- Apare "Main menu" (Meniu principal). • Derulați cu tasta 1, respectiv 2, până când este marcat punctul de meniu "Limbă/Language".
- Confirmati cu On Enter.
- Apare "Main menu/language (Meniu principal/ Limbă).
- Cu tasta 1, respectiv 2, derulați până când este marcată limba dorită.
- Confirmati cu On Enter.
- Apare "Data has been saved!" (Datele au fost salvate!).
- Apăsati o tastă oarecare.

| MAIN MENU<br>Code change<br>Language/Sprache<br>Administrator<br>Info |     |         |   |  |  |
|-----------------------------------------------------------------------|-----|---------|---|--|--|
| 1: 🔺                                                                  | 2:▼ | FUNC: < | - |  |  |

# LANGUAGE Čeština Deutsch English

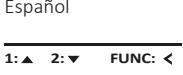

# **Meniul Administrator**

Acest meniu are mai multe submeniuri pentru gruparea functiilor. Functiile din cadrul acestui segment sunt utilizabile complet numai cu codul de administrator.

# MAIN MENU

Code change Language/Sprache Administrator ... Info

1:▲ 2:▼ FUNC: <

USER

Delete

â

Create

2:▼

USER.0001 CD

# Meniul Administrator/Utilizator

# Menu Administrator/User/Create

Utilizatorul creat poate deschide seiful.

# Submeniul Administrator/Utilizator/Creare

- Conectati încuietoarea cu tasta <sup>on</sup>.
- Apoi apăsați Func.
- Apare "Main menu" (Meniu principal).
- Derulati cu tasta 1, respectiv 2, până când este marcat punctul de meniu "Administrator" (Administrator).
- Confirmati cu On Enter.
- Apare "Main menu/Administrator" (Meniu principal/Administrator).
- Confirmati cu On Enter.
- Apare "Main menu/Administrator/User" (Meniu principal/Administrator/Utilizator).
- Confirmati cu On Enter.
- Introduceți codul de administrator pentru a primi autorizarea necesară.
- Va fi afișat următorul loc de memorie liber (de ex. USER.0001 CD).
- Introduceti codul cu 6 pozitii si confirmati cu On tenter.
- Salvati cu <sup>On</sup> Enter.

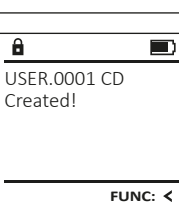

FUNC: <

FUNC: M

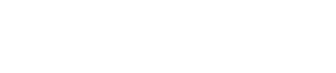

Español

# Meniul Administrator/Utilizator/Stergere

Utilizatorii stersi nu mai au acces la seif. Ei rămân însă în istoric.

# Submeniul Administrator/Utilizator/Stergere

- Conectați încuietoarea cu tasta <sup>On</sup>
- Apoi apăsati Func.
- Apare "Main menu" (Meniu principal).
- Derulati cu tasta 1, respectiv 2, până când este marcat punctul de meniu "Administrator" (Administrator).
- Confirmati cu On Enter
- Apare "Main menu/Administrator" (Meniu principal/Administrator).
- Confirmati cu On Enter.
- Apare "Main menu/Administrator/User" (Meniu principal/Administrator/Utilizator).
- Confirmati cu <sup>on</sup>.
- Apare "Main menu/Administrator/User/Create" (Meniu principal/Administrator/Utilizator/Creare).
- Derulati cu tasta 1, respectiv 2, până când este marcat punctul de meniu "Delete" (Stergere).
- Confirmati cu On Enter.
- Introduceți codul de administrator pentru a primi autorizarea necesară.
- Cu tasta 1, respectiv 2, puteți derula acum până când este marcat utilizatorul care urmează să fie șters.
- Confirmati cu On Enter.
- Apare "Dataset has been deleted!" (Set de date sters).
- Apăsati o tastă oarecare.

# Meniul Administrator / Reorganizare

- Conectati încuietoarea cu tasta <sup>On</sup> <sup>Enter.</sup>
- Apoi apăsati Func.
- Apare "Main menu" (Meniu principal).
- Derulati cu tasta 1, respectiv 2, până când este marcat punctul de meniu "Administrator" (Administrator).
- Confirmați cu <sup>On</sup> Enter.
- Apare "Main menu/Administrator" (Meniu principal/Administrator).
- Derulati cu tasta 1, respectiv 2, până când este marcat punctul de meniu "Restructure" (Reorganizare).
- Confirmați cu On Enter
- Introduceți codul de administrator pentru a primi autorizarea necesară.
- Apare "Restructuring in progress!" (Reorganizare în curs).

| ADN                          |
|------------------------------|
| User<br>Re:<br>Proc<br>Insta |
| 1: 🔺                         |

USER

Create

1: 🔺

A

â

Dataset has

been deleted!

USER.0001 CD

1:▲ 2:▼ FUNC: M

Delete

FUNC: <

FUNC: <

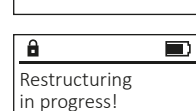

# Meniul Administrator/Procese

La Procese poate fi redat pe display istoricul pentru deschidere, respectiv închidere.

- Conectati încuietoarea cu tasta <sup>on</sup>.
- Apoi apăsati Func.
- Apare "Main menu" (Meniu principal).
- Derulati cu tasta 1, respectiv 2, până când este marcat punctul de meniu "Administrator" (Administrator).
- Confirmati cu On Enter.
- Apare "Main menu/Administrator" ( Meniu principal/Administrator).
- Derulati cu tasta 1, respectiv 2, până când este marcat punctul de meniu "Processes" (Procese). • Confirmati cu On Enter.
- Derulați cu tasta 1, respectiv 2, prin seturile de date.
- Confirmați cu On Enter.

# Meniul Administrator/Autentificare

În cazul unei iesiri din functiune complete a sistemului, poate fi necesar ca masca de operare electronică să fie autentificată din nou la mecanismul de închidere.

- Conectati încuietoarea cu tasta <sup>On</sup>.
- Apoi apăsati Func.
- Apare "Main menu" (Meniu principal).
- Derulați cu tasta 1, respectiv 2, până când este marcat punctul de meniu "Administrator" (Administrator).
- Confirmati cu On Enter.
- Apare "Main menu/Administrator" (Meniu principal/Administrator).
- Derulați cu tasta 1, respectiv 2, până când este marcat punctul de meniu "Register" (Autentificare).
- Confirmati cu On Internati
- Introduceți codul de administrator pentru a primi autorizarea necesară.
- Apare "Dataset has been stored" (Datele au fost salvate!).
- Apăsați o tastă oarecare.

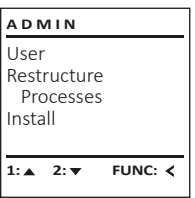

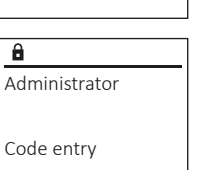

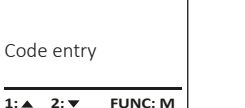

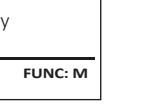

# Conectați încuietoarea cu tasta On Enter- Apoi apăsați Func. • Apare "Main menu" (Meniu principal).

Meniul Info

ale sistemului.

 Derulati cu tasta 1, respectiv 2, până când este marcat punctul de meniu "Info" (Info). Confirmati cu M.

În acest meniu puteți afișa mai multe informații

Apare "Main menu/Info" (Meniu principal/Info).

Meniul Info/Info sistem

- Confirmati cu <sup>on</sup>.
- Confirm with On pentru a primi informatii detaliate despre sistem după introducerea codului de administrator cu dreptul de administrator.
- Vor fi afișate informațiile despre sistem. • Derulați cu tasta 1, respectiv 2, pentru a
- vizualiza informatiile.
- Reveniti cu tasta Func.

# Meniul Info/Verificare sistem

- Conectati încuietoarea cu tasta <sup>On</sup>
- Apoi apăsați Func.
- Apare "Main menu" (Meniu principal).
- Derulați cu tasta 1, respectiv 2, până când este marcat punctul de meniu "Info" (Info).
- Confirmati cu On
- Apare "Main menu/Info" (Meniu principal/Info).
- Derulați cu tasta 1, respectiv 2, până când este marcat punctul de meniu "System check" (Verificare sistem).
- Confirmați cu On Letter.
- Confirmati cu on pentru a primi informatii detaliate despre sistem după introducerea codului de administrator cu dreptul de administrator.
- Vor fi afisate informatiile despre verificarea sistemului.
- Derulați cu tasta 1, respectiv 2, pentru a vizualiza informațiile.
- Reveniti cu tasta Func.

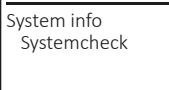

1:▲ 2:▼ FUNC: <

- â EE ✓ ADC 5.45V ✓ Flash
  - ✓ Touch con.
    - FUNC: M 2. 💌

4 | Română

2: 🔻 FUNC: < â

System info

Systemcheck

MAIN MENU

Language/Sprache

FUNC: <

Administrator ...

Code change

Info

1: 🔺

INFO

Info FF-V1 0 SNE:20.0A.00.00

2: V FUNC: M

INFO

User Restructure Processes Install

ADMIN

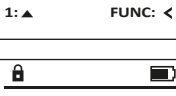

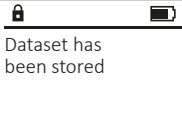

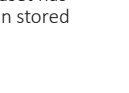

FUNC: <

# Înlocuirea bateriei

Pe indicatorul de stare al bateriei din dreapta sus de pe display puteți vedea în orice moment statusul bateriei. Când capacitatea bateriei tinde să se epuizeze, pe display apare indicația corespunzătoare: La apariția aceste indicații, schimbați bateriile pe cât posibil imediat.

Îndepărtați cele două șuruburi de pe partea inferioară a blocului electronic al încuietorii. În acest scop este necesară o șurubelniță Torx T 8.

Lăsați capacul să gliseze spre exterior în jos împreună cu bateriile.

Îndepărtați bateriile vechi și eliminați-le ca deșeu conform indicațiilor privitoare la eliminarea deșeurilor. Înlocuiți bateriile cu alte patru baterii noi de 1,5 V tip AA Mignon, respectând polaritatea corectă. În acest scop, pe suportul bateriilor sunt reprezentate imagini. Vă rugăm să folosiți baterii de marcă și nu acumulatori.

Glisați capacul împreună cu bateriile din nou în blocul electronic al încuietorii și înșurubați-l ferm.

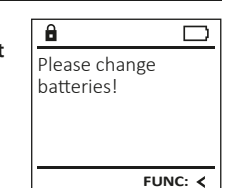

| Martin State | 5 |
|--------------|---|
| 1            | Ť |

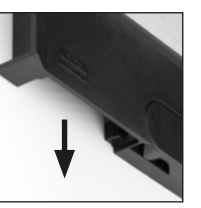

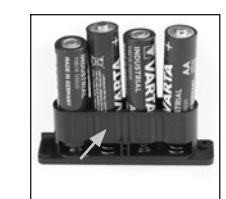

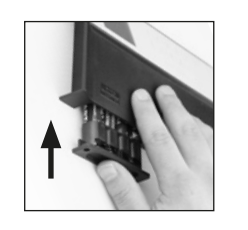

# Date tehnice

| Numărul codurilor de<br>administrator:        | 1                                                                            |
|-----------------------------------------------|------------------------------------------------------------------------------|
| Numărul codurilor de utilizator:              | 1 (max.)                                                                     |
| Timpi de blocare:                             | După o introducere greșită de 3x a<br>codului, 5 minute, apoi câte 10 minute |
| Alimentarea cu<br>tensiune:                   | 4x AA MIGNON LR6 ALCALINE                                                    |
| Data/ora curentă:                             | -                                                                            |
| Cu posibilitate de<br>actualizare (firmware): | -                                                                            |
| Număr de înregistrări<br>în istoric:          | 500                                                                          |

# Garanția legală

Produsele BURG-WÄCHTER sunt fabricate corespunzător standardelor tehnice în vigoare la momentul producției și în condițiile respectării standardelor noastre de calitate. Garanția legală cuprinde exclusiv deficiențele dovedite ca fiind erori de producție sau defecte de material la momentul vânzării. Termenul de garanție legală se încheie după doi ani, alte pretenții fiind excluse. Deficiențele și pagubele apărute de ex. prin transport, operare greșită, utilizare improprie, uzură etc. sunt excluse de la garanția legală. Bateriile sunt excluse din garanție legală. Deficiențele constatate trebuie să fie transmise în scris, inclusiv documentul original de cumpărare și o descriere scurtă a erorii, la vânzătorul dumneavoastră. După verificare, într-un interval de timp adecvat emitentul garanție legale va decide dacă este un caz de reparație sau de schimbare.

## Atenție:

Pentru a vă livra un produs de calitate impecabilă și superioară și pentru a vă ajuta în mod optim în caz de servisare sau reparații, este necesar ca aparatele defectuoase sau cu defecte să fie prezentate împreună cu codul de administrator valabil la reprezentantul comercial din zona dumneavoastră, împreună cu documentul original de achiziție.

În caz de returnare pe baza dreptului dumneavoastră de revocare, trebuie, suplimentar, ca toate piesele aparatului să fie nedeteriorate și pe reglajul din fabricație. În caz de nerespectare a acestei dispoziții, garanția legală se pierde.

# Disposal of the device

## Stimate client,

Vă rog să acordați ajutorul dumneavoastră pentru reducerea cantității de deșeuri nerecuperate. Dacă veți avea intenția să lichidați acest dispozitiv, aveți vă rog în vedere, că multe piese conțin materiale prețioase, care se pot recicla.

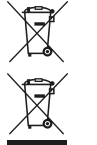

Menționăm că este interzisă aruncarea aparatelor electronice și a bateriilor la deșeuri menajere, ci trebuie stocate separat. Informați-vă la punctul de lucru aferent din comuna dumneavoastră, unde veți găsi baza de colectare a deșeurilor electrice și electronice.

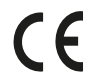

Prin prezenta, BURG-WÄCHTER KG, declară că acest aparat corespunde directivelor 2014/30/UE, (EMC) și 2011/65/UE (RoHS).

Textul complet al declarației de conformitate UE poate fi consultat la adresa de internet www.burg.biz.

# Recomandare de securitate

Vă rugăm să curățați ocazional suprafața tastaturii cu o cârpă cu microfibre (de ex. cârpă de ochelari), pentru a îndepărta eventualele amprente de pe suprafața tastaturii.

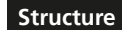

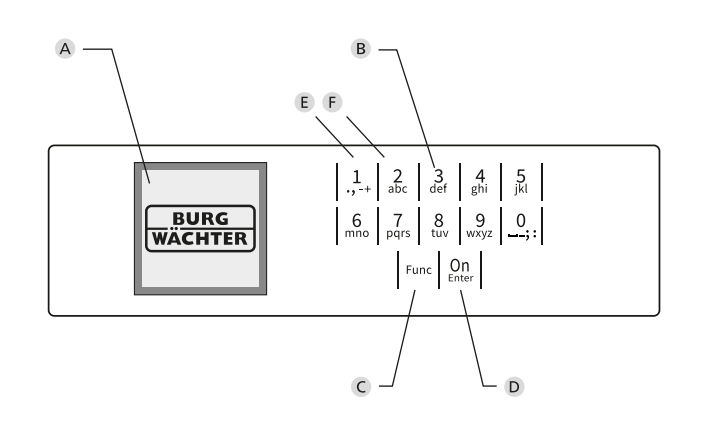

# Figura

# A Display

B Taste numerice

Cifrele ",1"-",0" sunt utilizate de ex. pentru introducerea codului. C Tasta "Func"

Tasta "Func" își adaptează funcția la situația actuală. Fie se trece la nivelul de meniu precedent prin acționarea tastei, respectiv se șterge un caracter introdus, fie se trece la meniul principal. Display-ul afișează funcția actuală a tastei (v. paragraful 3).

D Tasta "On/Enter"

Tasta "On/Enter" pornește sistemul, respectiv selectează punctul de meniu actual.

E Tasta "1"

Dacă există mai multe posibilități de selecție, se poate derula în sus cu tasta. Dacă acest lucru este posibil, display-ul îl va afișa (v. paragraful 3).

F Tasta "2"

Dacă există mai multe posibilități de selecție, se poate derula în jos cu tasta. Dacă acest lucru este posibil, display-ul îl va afișa (v. paragraful 3).